# **Content Packages - Basic Configuration**

The basic configuration in this section of the iDNA Applications user interface includes:

- 1. HCL Notes User ID File Upload
- 2. Domino Server Settings
  - Start new Domino Server Discovery
    Check Server Access

# 1. HCL Notes User ID File Upload

In the iDNA Applications configuration portal, click on the Setup User ID button beside the User ID section, to open a dialog for uploading your ID file.

• Please ensure that the HCL Notes User ID meets the System Requirements

To upload the new User ID file, please open the file selection dialog by clicking the *Browse* button. Select the desired HCL Notes User ID, enter the appropriate password and click on *Upload*. "Success" means that you uploaded a properly configured HCL Notes User ID:

| Advanced Settings                   | Portal                                 |                                       | Content Packages  | License | L config |
|-------------------------------------|----------------------------------------|---------------------------------------|-------------------|---------|----------|
| Domino User ID set                  | tings                                  |                                       |                   |         |          |
| Success!                            |                                        |                                       |                   |         |          |
| Current ID file ai-dev _bot/panagen | da Uploaded on Mon Mar 06 2017 22:14:2 | 23 GMT+0100 (W. Europe Standard Time) |                   |         |          |
| Upload new ID file                  | investigator.id                        | Browse                                |                   |         |          |
| Password *                          | •••••                                  |                                       |                   |         |          |
|                                     | Upload UserId                          |                                       |                   |         |          |
|                                     |                                        |                                       | Continue to Disco | very    | Back     |

## 2. Domino Server Settings

Click the Discovery button in the in the iDNA Applications configuration portal (https://<FQDN or IP>/idna/cfgc) to open the Domino Server Settings:

| Advanced Setting          | js Portal        | Content Packages | License | L config |
|---------------------------|------------------|------------------|---------|----------|
| Domino Server Se          | ettings          |                  |         |          |
| Start New Domino Server   | iscovery         |                  |         |          |
| Entry server host name/IP | furrina.ddns.net |                  |         |          |
|                           | Start Discovery  |                  |         |          |
| Add New Server            |                  |                  |         |          |
| Server host name          |                  |                  |         |          |
|                           | Add New Server   |                  |         |          |
|                           |                  |                  |         | Back     |
|                           |                  |                  |         |          |

There are two ways to set up your Domino servers for iDNA Applications:

- 1. Start new Domino Server Discovery this option provides a comfortable way to add several servers to the iDNA Applications analysis
- 2. Add new server this section offers the possibility to add (further) servers manually. Just enter the FQDN of the servers iDNA Applications is supposed to analyze

I

### Start new Domino Server Discovery

The Domino server discovery starts at the server that you enter in the *Entry server host name/ IP* field. This server's Domino Directory will be scanned for further server documents.

After entering the FQDN or IP of your desired entry server, you can start your Domino server discovery (by clicking on the *Start Discovery* button) which means that the iDNA Applications Notes client tries to access the server and reads the other server names from the server documents in its Domino directory. You will get a notification in case the iDNA Applications Notes ID doesn't have sufficient rights to access the defined entry server. Depending on your infrastructure and settings, the duration of the discovery can vary. When it is done, the results of the discovery are displayed:

| omi      | no Server Settings                                                                  |               |      |              |       |        |                |         |        |            |        |
|----------|-------------------------------------------------------------------------------------|---------------|------|--------------|-------|--------|----------------|---------|--------|------------|--------|
| Discov   | very finished! 7 domino servers found                                               |               |      |              |       |        |                |         |        | Сор        | y      |
| Server   | List                                                                                |               |      | Search:      |       |        |                |         | Excel  | Clipbo     | ard    |
| ID 🔺     | Domino Name                                                                         | ¢             | Tags | \$<br>Access | Nab 🔶 | Log 🗄  | Catalog        | Stats   | Domlog | Console    | ¢      |
| 1        | luna/aeternitas                                                                     | Click to edit |      | 2051         |       |        |                |         |        |            | ×      |
| 2        | Furrina/aeternitas                                                                  | Click to edit |      | 0            | 0     | 0      | 0              | 0       | 16643  | 0          | ×      |
| 3        | fortuna/aeternitas                                                                  | Click to edit |      | 2051         |       |        |                |         |        |            | ×      |
| 4        | aurora/aeternitas                                                                   | Click to edit |      | 2051         |       |        |                |         |        |            | *      |
| 5        | flora/aeternitas                                                                    | Click to edit |      | 2051         |       |        |                |         |        |            | ×      |
| 6        | Hawthorne/aeternitas                                                                | Click to edit |      | 2051         |       |        |                |         |        |            |        |
| 7        | testserverformiraldo/withahugelongname<br>/insanemanyorganizationalunits/aeternitas | Click to edit |      | 2051         |       |        |                |         |        |            | x      |
| how      | 20 🗸 entries                                                                        |               |      |              |       | Showin | ig 1 to 7 of 7 | entries |        | Previous N | lext 🕨 |
| Cortific | ers required for license: /0=aeternitas                                             |               |      |              |       |        |                |         |        |            |        |

In this list, all servers which have been found (in the directory of the entry server of the discovery) will appear together with some information about the access status of:

- the server itself
- the log file
- the Domino Directory
- the console

/!\

- the statistics
- the domlog.nsf

If there are any access issues, they should be solved before configuring the content packages. Clicking on the red X deletes the respective server from the list. You can make use of this when you want to delete decommissioned servers that are still listed in the address book.

Please note that there is a list of all certifiers displayed, which have to be included in the license file for a successful measurement.

If there are servers which could not be found in the Domino Directory of the Discovery Server you can add to them by using the Add new Server option.

#### **Check Server Access**

Clicking on the link Check Server Access on the Domino Server Settings Result page leads to the following screen:

| Basic Settings Portal        |                     |                                                                                             |                                               |          |     |    |       | L config |     |     |       |    |     |          |          |  |  |
|------------------------------|---------------------|---------------------------------------------------------------------------------------------|-----------------------------------------------|----------|-----|----|-------|----------|-----|-----|-------|----|-----|----------|----------|--|--|
| System                       | s                   | CHEDULING OVERVIEW                                                                          |                                               |          |     |    |       |          |     |     |       |    |     |          |          |  |  |
| Overview                     | Fil                 | ter:                                                                                        |                                               |          |     |    |       |          |     |     |       |    |     |          |          |  |  |
| Servers                      |                     | Server Name                                                                                 | Hostname                                      | SrvA     | LA  | LC | C MRC | CaA      | CaC | NA  | DA    | CA | StA | S        | tS       |  |  |
| Scheduling                   | ✓ aurora/aeternitas | aurora.panagenda.com                                                                        | 2051                                          |          |     |    |       |          |     |     |       |    |     |          |          |  |  |
| ETL                          |                     | flora/aeternitas                                                                            | fiora.panagenda.com                           | 2051     |     |    |       |          |     |     |       |    |     |          |          |  |  |
| DB Statistics                |                     | fortuna/aeternitas                                                                          | sulc01.spi.dom                                | 2051     |     |    |       |          |     |     |       |    |     |          |          |  |  |
| Data Statistics              |                     | Furrina/aeternitas                                                                          | furrina.ddns.net                              | OK)      | OK) |    |       | OK)      |     | OK) | 16643 | OK | OK  | Grp: [.] | Dec: [,] |  |  |
| Users & Groups               |                     | Hawthorne/aeternitas                                                                        | hawthome.aeternitas.com                       | 2051     |     |    |       |          |     |     |       |    |     |          |          |  |  |
| Org Structure                |                     | Iuna/aeternitas                                                                             | luna.panagenda.com                            | 2051     |     |    |       |          |     |     |       |    |     |          |          |  |  |
| Testing<br>Config Validation | 5                   | testserverformiraldo/withahugel<br>ongname<br>/insanemanyorganizationalunits<br>/aeternitas |                                               | 2051     |     |    |       |          |     |     |       |    |     |          |          |  |  |
| Support<br>Support           | :                   | Check access to selected serve<br>Check extended access to selec                            | rs: perform chec<br>ted servers: perform chec | :k<br>:k |     |    |       |          |     |     |       |    |     |          |          |  |  |

Please ensure that columns SrV (Server Access), LA (Log.nsf Access), CaA (Catalog.nsf Access), NA (Domino Directory Access), StA (Statlog.nsf access) and CA (Console Access) are showing "OK".

After fixing missing access rights for a particular server, select the server in first column and click on *perform check* in the line *Check access to selected servers*. This will repeat the initial access check which was done during Server Discovery.

If all access right requirements of all servers are fulfilled, please check all servers in the first column and run a *perform check* in the line *Check extended* access to selected servers. This will examine several entries in the servers *notes.ini* file via console command in order to verify configuration parameters and come back with this screen:

#### SERVER OVERVIEW

| Filte                                                                                                    | r:                                                                                          |                          |       |    |       |             |           |          |          |       |    |     |          |          |
|----------------------------------------------------------------------------------------------------|---------------------------------------------------------------------------------------------|--------------------------|-------|----|-------|-------------|-----------|----------|----------|-------|----|-----|----------|----------|
|                                                                                                    | Server Name                                                                                 | Hostname                 | SrvA  | LA | LC    | MRC         | CaA       | CaC      | NA       | DA    | CA | StA | St       | s        |
|                                                                                                    | aurora/aeternitas                                                                           | aurora.panagenda.com     | OK    | OK | OK    | warn        | OK        | OK       | ОК       | 16643 | OK | OK  | Grp: [.] | Dec: [,] |
|                                                                                                    | flora/aeternitas                                                                            | flora.panagenda.com      | OK    | OK | OK    | warn        | OK        | OK       | ОК       | 16643 | OK | OK  | Grp: [.] | Dec: [,] |
|                                                                                                    | fortuna/aeternitas                                                                          | sulc01.spi.dom           | 23651 |    |       |             |           |          |          |       |    |     |          |          |
|                                                                                                    | Furrina/aeternitas                                                                          | furrina.ddns.net         |       |    | Error | warn        |           |          |          | 16643 |    |     |          | Dec: [,] |
|                                                                                                    | Hawthorne/aeternitas                                                                        | hawthorne.aeternitas.com | OK    | OK | Co    | nfiguration | n problei | matic:   |          | ж     | OK | ОК  | Grp: [.] | Dec: [,] |
|                                                                                                    | luna/aeternitas                                                                             | luna.panagenda.com       | OK    | OK |       | value for   | 'Log Di   | sable Se | ssion In | fo' 🗵 | OK | OK  | Grp: [.] | Dec: [,] |
|                                                                                                    | testserverformiraldo/withahugel<br>ongname<br>/insanemanyorganizationalunits<br>/aeternitas |                          | 18886 |    | is s  | et to '1'   |           |          |          |       |    |     |          |          |
| Check access to selected servers: perform check<br>Check extended access to selected servers: perform check |                                                                                             |                          |       |    |       |             |           |          |          |       |    |     |          |          |

Please ensure that all requirements for *LC* (Log configuration) and *CaC* (Catalog Configuration) are met by all servers. If there is an issue in one of those columns, hover over the entry and a pop up will display the issue found. Every time a found issue has been fixed on a server, please do a recheck **extende d access** on that specific server. If the customer has scheduled Catalog and *Statlog* tasks via program document(s), it is OK for *CaC* (Catalog Config) to remain in warning state. It is always OK for *MRC* (Mail Routing Config) to remain in warning state, since mail routing information is not processed in iDNA Applications.